### ข้าแอป-พลิเคชัน Play Store

พิมพ์ "The 1 Book E-Library" ในเท็บเมนู "คันหา (Search)" ด้านบน

# The 1 Book E-Library

ระบบปฏิบัติการ Android

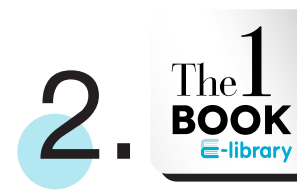

### ทดเลือก The 1 Book E-library

กด "ติดตั้ง (INSTALL)" และ กด "ยอมรับ (ACCEPT)" รอจนการดาวน์โหลดเสร็จสิ้น

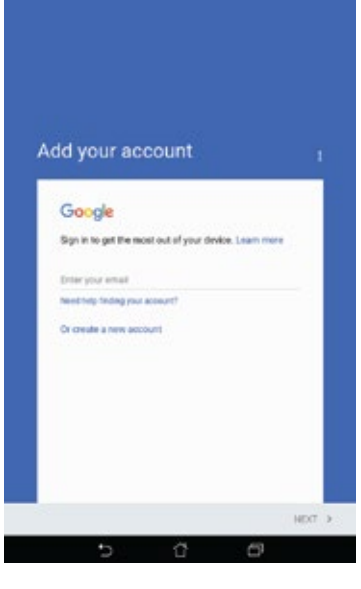

#### Tips : หากกดเข้าแอปพลิเคชัน Play Store และขึ้นหน้าจอดั่งภาพ

### สำหรับพู<sup>้</sup>ที่มีบัญชีของ Google

กรอกที่อยู่ Gmail ลงไปในช่อง และกด Next กรอกรหัส Gmail ของท่าน กด Next และ กด Accept

### สำหรับพู้ที่ไม<sup>่</sup>มีบัญชีของ Google

กด "create a new account" ระบบจะให้กรอกข้อมูล ชื่อ-นามสกุล กด Next กรอกวันเดือนปีเกิด กด Next อีกครั้ง ระบบจะให้ตั้ง ชื่อที่อยู่ของอีเมล กด Next เพื่อตั้งรหัล เมื่อตั้งรหัลและการยืบยัน รหัลเสร็จ กด Next ระบบจะให้กรอกเบอร์โกรศัพท์เพื่อไว้สำหรับการ sign in การลืมรหัส ตรงนี้สามารถกด "ข้าม (Skip)" จากนั้นระบบ จะปรากฏ Privacy and Terms เลือนลงมาด้านล่าง กด I AGREE และ กด Next อีก 2 ครั้ง ระบบจะให้กรอกข้อมูการเงินไว้สำหรับซื้อ แอบพลิเคเชัน กด No Thank และ กด Continue

# เริ่มต้นการอ่าน The 1 Book E-Library

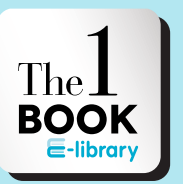

# เข้าใช้ ∎ แอปพลิเคชัน

กดที่แอปฯ เหมือนรูปด้านบนเพื่อ เข้าใช้ "The 1 Book E-Library"

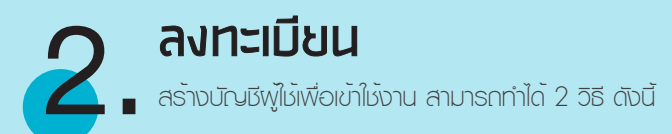

### 1. กด "สร้างแอคเคาทใหม่ (Create New Account)"

เมื่อกดแล้วจะมีช่องให้กรอกข้อมูล สำหรับช่อง username และ password กรอกเป็นภาษาอังกฤษหรือตัวเลขเท่านั้น เมื่อกรอกข้อมูลครบทุกช่อง กด "สมัครเลย (Register Now)"

#### สมัครพ่านเฟซบุ๊ก กด "ล็อกอินด้วยเฟซบุ๊ก (Login with Facebook)"

เมื่อกด "ล็อกอินด้วยเฟซบุ๊ก (Login with Facebook)" ระบบจะนำเข้าสู่หน้าเฟซบุ๊ก กด "Continue" แล้วกด "Open" ระบบจะดำเนินการอัตโนมัติ และมีกล่องข้อความแสดงขึ้นมา "การสมัครสมาชิกสำเร็จ" กด OK

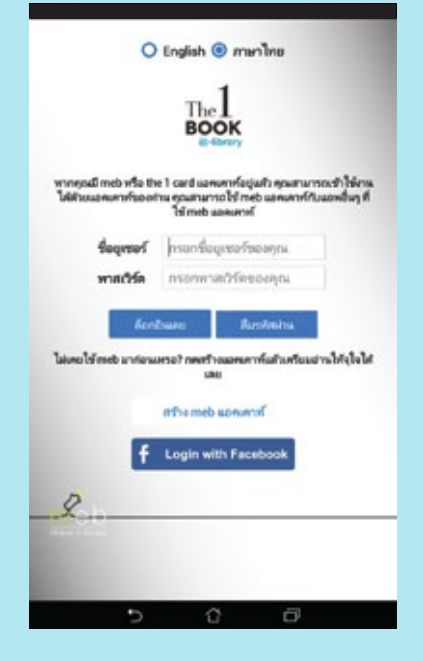

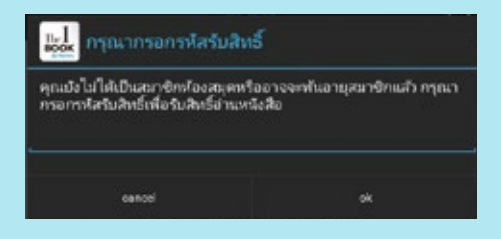

### ทรอทรหัส

นำรหัส The 1 Book E-Library ที่ทางโรงเรียนให้ กรอกในช่อง และกด "ตกลง"

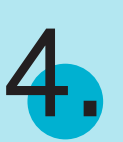

# เข้าห้องสมุด

กด "ห้องสมุด (elibrary)" ตรงแท็บเมนูด้านบนขวามือ

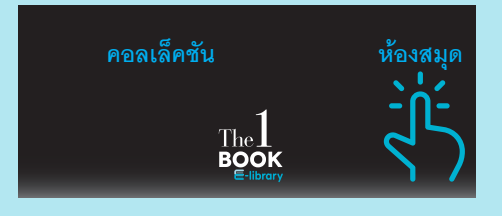

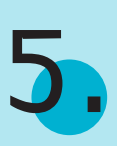

## เลือกอีมุ๊ท

กด "รับ (GET)" เพื่ออ่านอีบุ๊กหรือกดรูปปกอีบุ๊กเพื่อดูรายละเอียดเพิ่มเติม

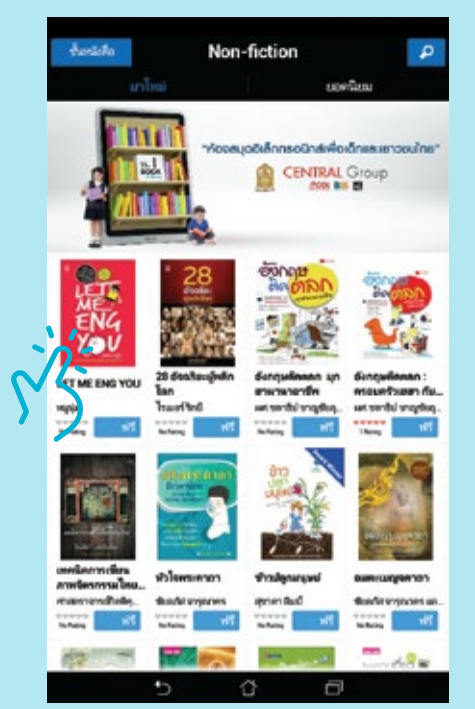

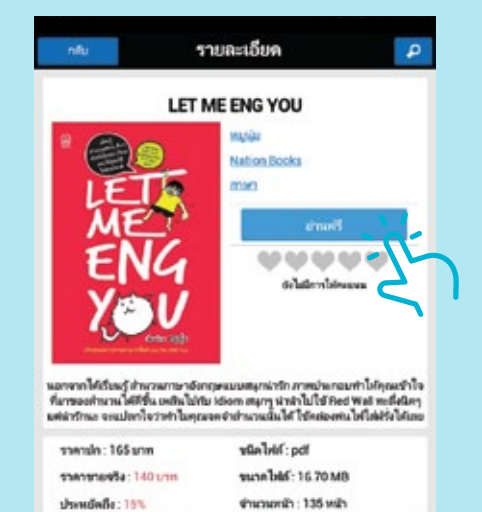

5

Û

0

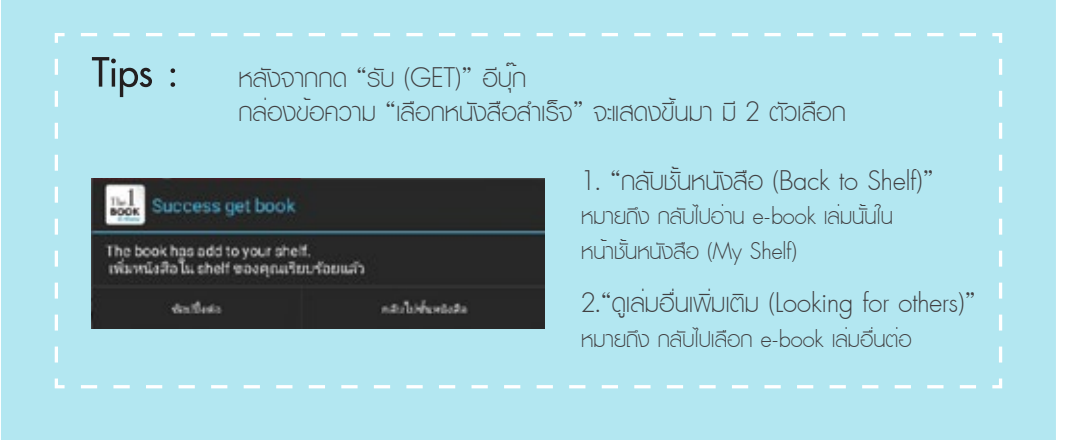

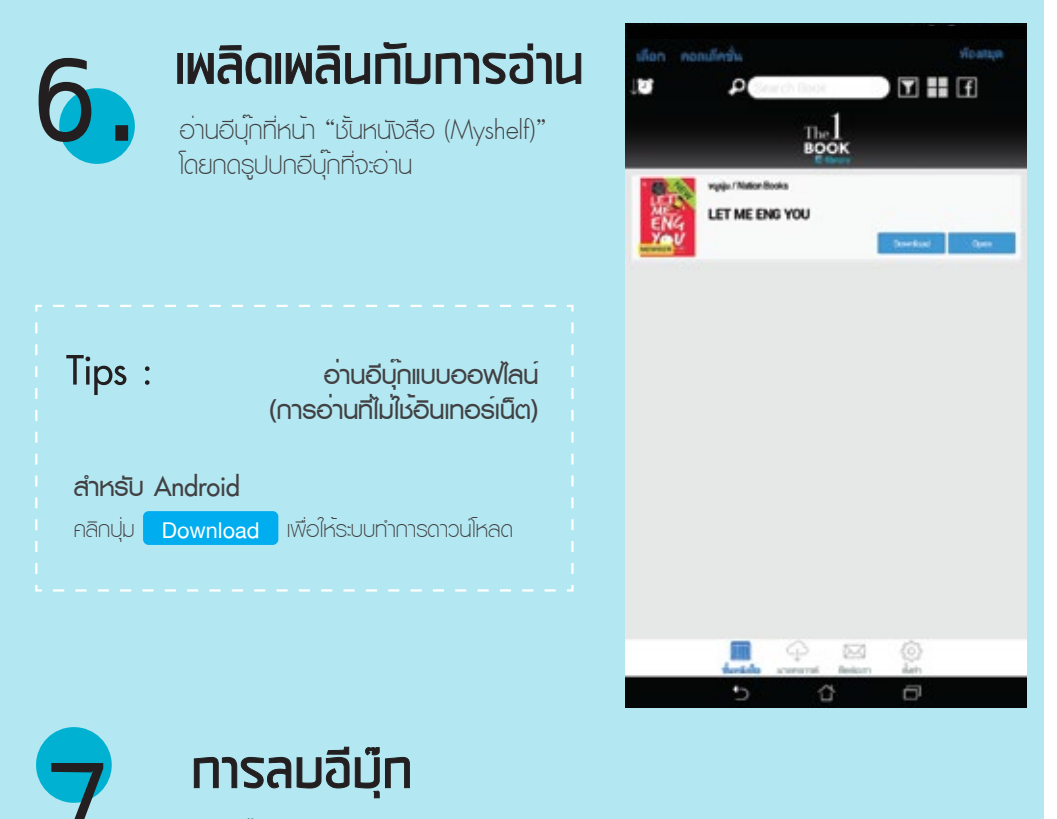

กดอีบุ๊กเล่มที่ต้องการค้างไว้ กล่องเมนูจะแสดง ขึ้นมา เลือก "ย้ายไปคลาวด์ (Move to Cloud)"

ย้ายไปคลาวด์

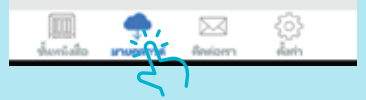

หากต้องการอ่านอีบุ๊กเล่มที่ลบไป กดเมนู "มายคลาวด์ (My Cloud)" ด้านล่าง กด "รีสโตร์ (Restore)"